La fenêtre de choix d'un praticien peut être appelée par la barre d'icônes uniquement quand vous êtes dans la fenêtre du menu principal

Le changement de praticien en cours de travail n'est possible que lorsque l'utilisateur en cours n'est pas luimême un praticien et qu'il a l'autorisation (dans son profil utilisateur) d'intervenir sur les données de plusieurs praticien

Les icones correspondants, situés à l'extrême gauche de la fenêtre principale de LOGOSw, sont visibles seulement lorsque ces conditions sont remplies et ne sont actives que lorsque toutes les autres fenêtres sont fermées

#### Cet icône n'est actif que lorsque l'utilisateur en cours a le droit d'intervenir sur les données de plusieurs praticiens

Cet icône est invisible si l'utilisateur est un praticien seul

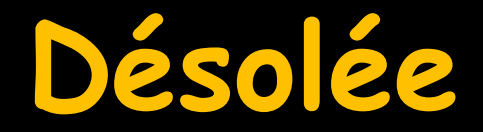

# Comme j'exerce seule, je n'ai pas la possibilité de faire des copies d'écran

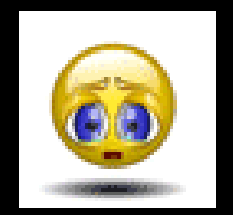

⇒La partie supérieure de la fenêtre permet de choisir le praticien désiré en plaçant la barre lumineuse de la liste sur le nom du praticien choisi

⇒Lorsque ce choix est effectué, vous pouvez accéder directement au logiciel sans saisir de code d'accès en cliquant sur l'icône coche verte

⇒Si vous utilisez une carte de professionnel de santé, pour créer des feuilles de soins électroniques 🚽 saisir le code de la carte ⇒Si le code est valide, une fenêtre montrant le contenu de la carte de professionnel de santé s'affichera et vous pourrez éventuellement y choisir la situation correspondant à votre exercice au sein du cabinet

- Lorsqu'un changement de praticien à été réalisé
- LOGOSw permettra à l'utilisateur en cours d'utiliser les données du praticien choisi

Ainsi tous les actes, règlements, écritures comptables, etc.. que vous pourrez réaliser seront imputés à ce praticien Si vous n'avez pas saisi le code de professionnel de santé, celui-ci vous sera demandé à chaque accès au module de feuilles de soins électroniques

En revanche si ce code a été saisi, celui-ci ne vous sera plus demandé aussi longtemps que LOGOSw sera lancé